## Windows10メール設定マニュアル

インターネットに接続して、電子メールアドレス、メールパスワードの設定方法をご説明いたします。

| >> Windows10 メール設定手順                                                     |                                |               |                 |  |
|--------------------------------------------------------------------------|--------------------------------|---------------|-----------------|--|
| 1 【スタート】画面にある、【メール】をクリックします。                                             |                                |               |                 |  |
| よく使うアプリ<br>・<br>・<br>・<br>・<br>・<br>・<br>・<br>・<br>・<br>・<br>・<br>・<br>・ | <b>」</b><br>カレンダー              | <b>х</b> -л   | 3               |  |
| <ul> <li>People</li> <li>アラーム&amp;クロック</li> <li>電卓</li> </ul>            | Microsoft Edge                 | 9             | <u>へ</u><br>フォト |  |
| Snipping Tool                                                            | - <b>读-</b> -<br><sub>天気</sub> | <b>ม</b><br>= | N El<br>OneNote |  |

2 【新規メール】 - 【アカウント】 をクリックします。

| メール     |       | – 🗆 × |
|---------|-------|-------|
| ≡       | 検索    | 設定    |
| 十 新規メ−ル | すべて 🗸 | アカウント |
|         | L     | 背景の画像 |
|         |       | 閲覧    |
|         |       | オプション |
|         |       | ヘルプ   |
|         |       |       |

## 3 【アカウントの追加】 をクリックします

|         |       | < アカウント            |  |
|---------|-------|--------------------|--|
| 十 新規メ−ル | すべて ~ | 設定を編集するアカウントを選びます。 |  |
|         |       | 十 アカウントの追加         |  |
|         |       |                    |  |

4 アカウントの選択画面が出ましたら、【詳細セットアップ】をクリックします。

| ፖታ፣       | ウントの選択                                             |
|-----------|----------------------------------------------------|
| 0         | Outlook.com<br>Outlook.com, Live.com, Hotmail, MSN |
| E         | Exchange<br>Exchange, Office 365                   |
| $\square$ | Google                                             |
| $\square$ | iCloud                                             |
| $\square$ | その他のアカウント<br>POP、IMAP                              |
| ₽         | 詳細セットアップ                                           |
|           | 閉じる                                                |

5 詳細セットアップ画面になりましたら【インターネットメール】をクリックします。

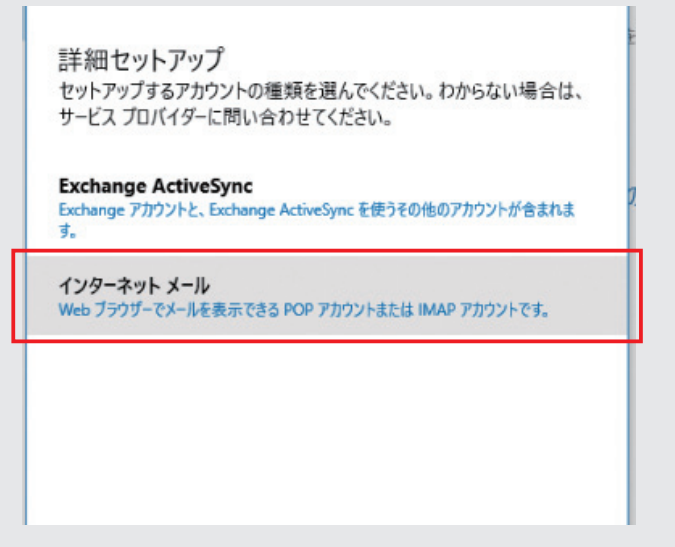

6【インターネットメールアカウント】画面が表示されます。 次の記載例を参照の上、各項目を入力いただき、【サインイン】をクリックします。

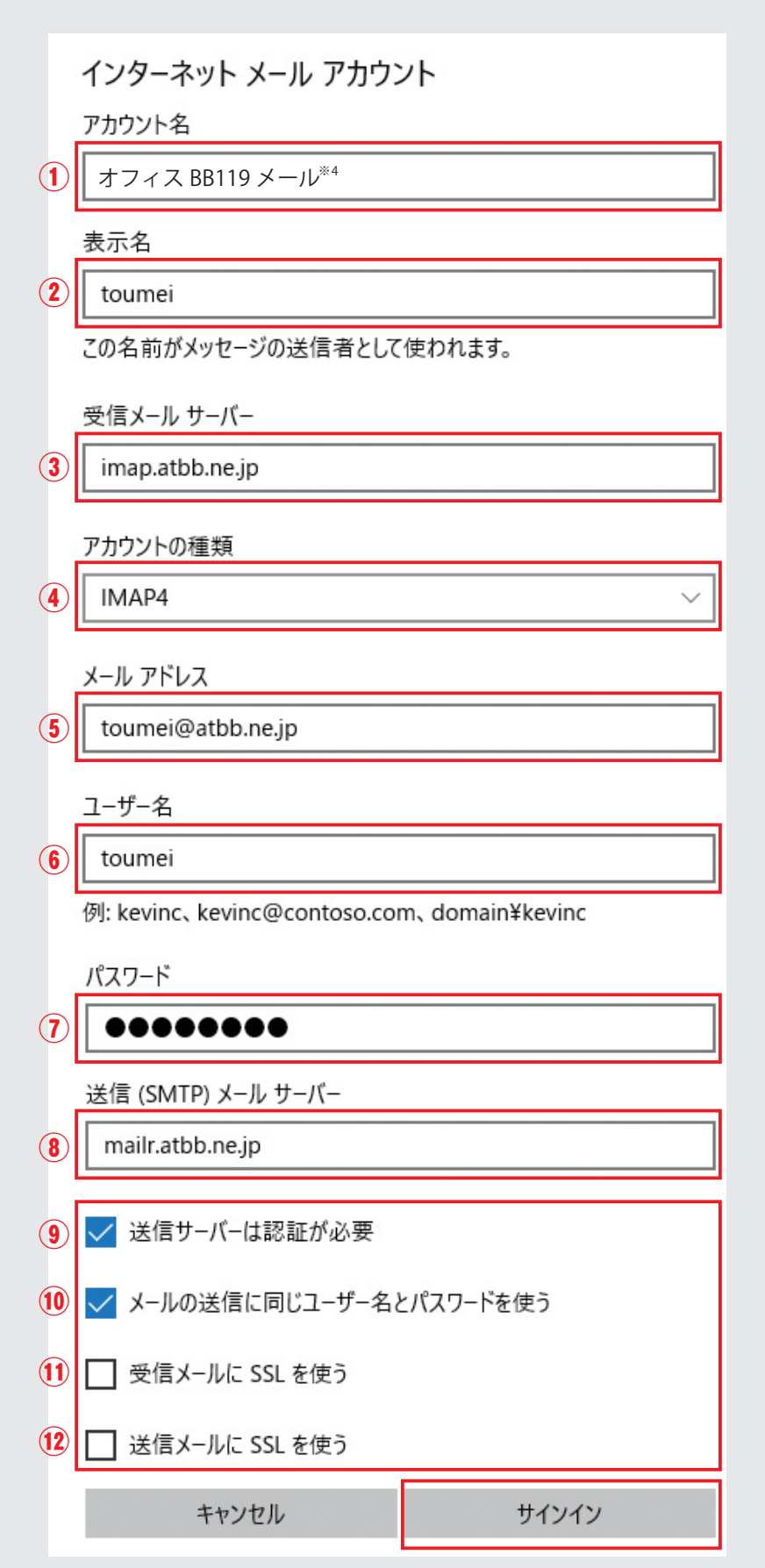

| ① アカウント名*1                | オフィスBB119メール <sup>※4</sup> (メールソフトに表示される名前)       |  |
|---------------------------|---------------------------------------------------|--|
| ② 表示名                     | お客様のお名前を入力<br>(相手に表示されるお名前になります)                  |  |
| ③受信メールサーバー                | imap.atbb.ne.jp                                   |  |
| ④ アカウントの種類                | IMAP4                                             |  |
| ⑤メールアドレス                  | お客様のメールアドレスを入力                                    |  |
| ⑥ユーザー名*2                  | メールアドレスご利用案内書または<br>オフィス光119ご契約内容のご案内のメールアカウントを入力 |  |
| ⑦ パスワード** <sup>3</sup>    | メールパスワードを入力                                       |  |
| ⑧ 送信 (SMTP) メールサーバー       | mailr.atbb.ne.jp                                  |  |
| ⑨ 送信サーバーは認証が必要            | チェックを入れる                                          |  |
| ⑩ メールの送信に同じユーザー名とパスワードを使う | チェックを入れる                                          |  |
| ① 受信メールにSSL使う             | チェックしない                                           |  |
| ⑫ 送信メールにSSLを使う            | チェックしない                                           |  |

※1 ①アカウント名につきましては、「メールアドレスご利用案内書」または「オフィス光 119 ご契約内容のご案内」 に記載のオフィス BB119 メール(メールソフトに表示される名前)をご入力下さい。

※2 メールアドレスを変更されている場合でも、⑥ユーザー名は「メールアドレスご利用案内書」または「オフィ ス光 119 ご契約内容のご案内」に記載のメールアカウントをご入力下さい。

- ※3 ⑦パスワードにつきましては、「メールアドレスご利用案内書」または「オフィス光 119 ご契約内容のご案内」 に記載のメールパスワードをご入力下さい。
- ※ 4 「あっと BB」ならびに「あっと BB for ビジネス」は、平成 29 年 10 月 1 日より「オフィス BB119」ならびに「オフィス BB119 for ビジネス」にサービス名称を変更いたしました。

⑦ "アカウントが正しくセットアップされました"と表示されましたら、【完了】をクリックします。

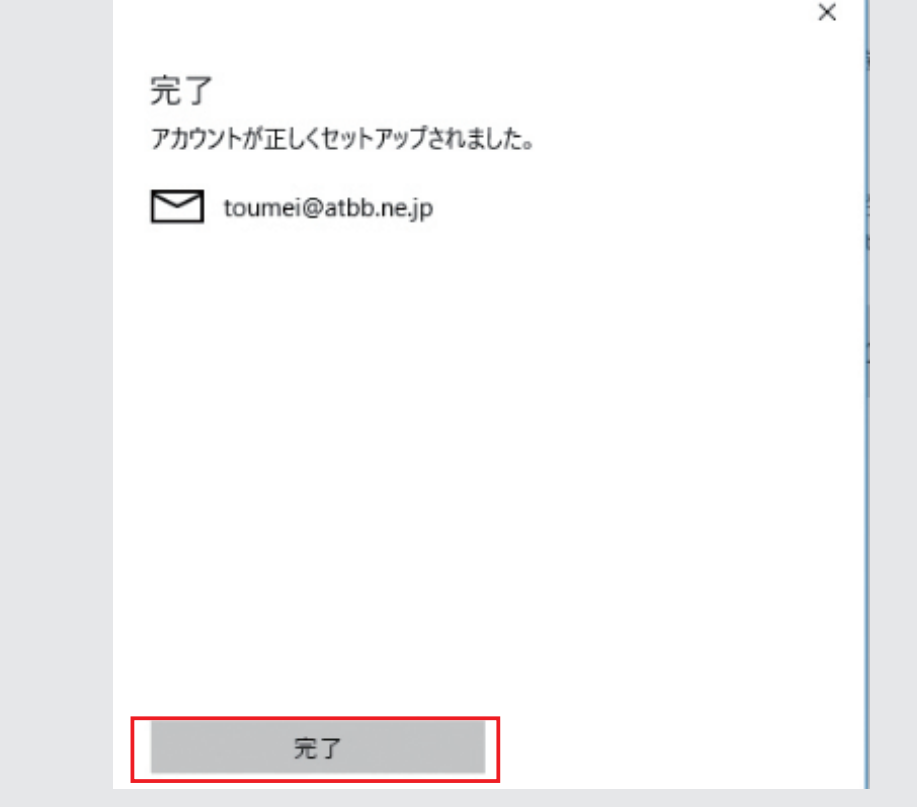

以上でメール設定は完了です。

📈 補足 メールアドレスを変更された場合

Windows10のメールソフトの場合、メールアドレス修正が出来ません 一旦作成したアカウントを削除し、再設定が必要になります。

## アカウント削除方法

①受信トレイで【アカウント】をクリックして頂き、設定したアカウント名をクリックします。

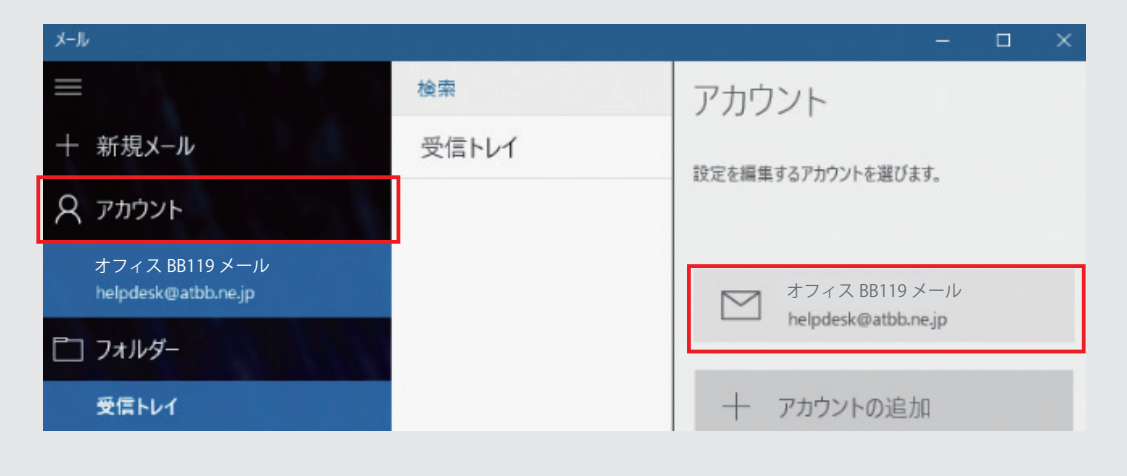

2 アカウント設定画面左下にある【アカウントの削除】をクリックします。

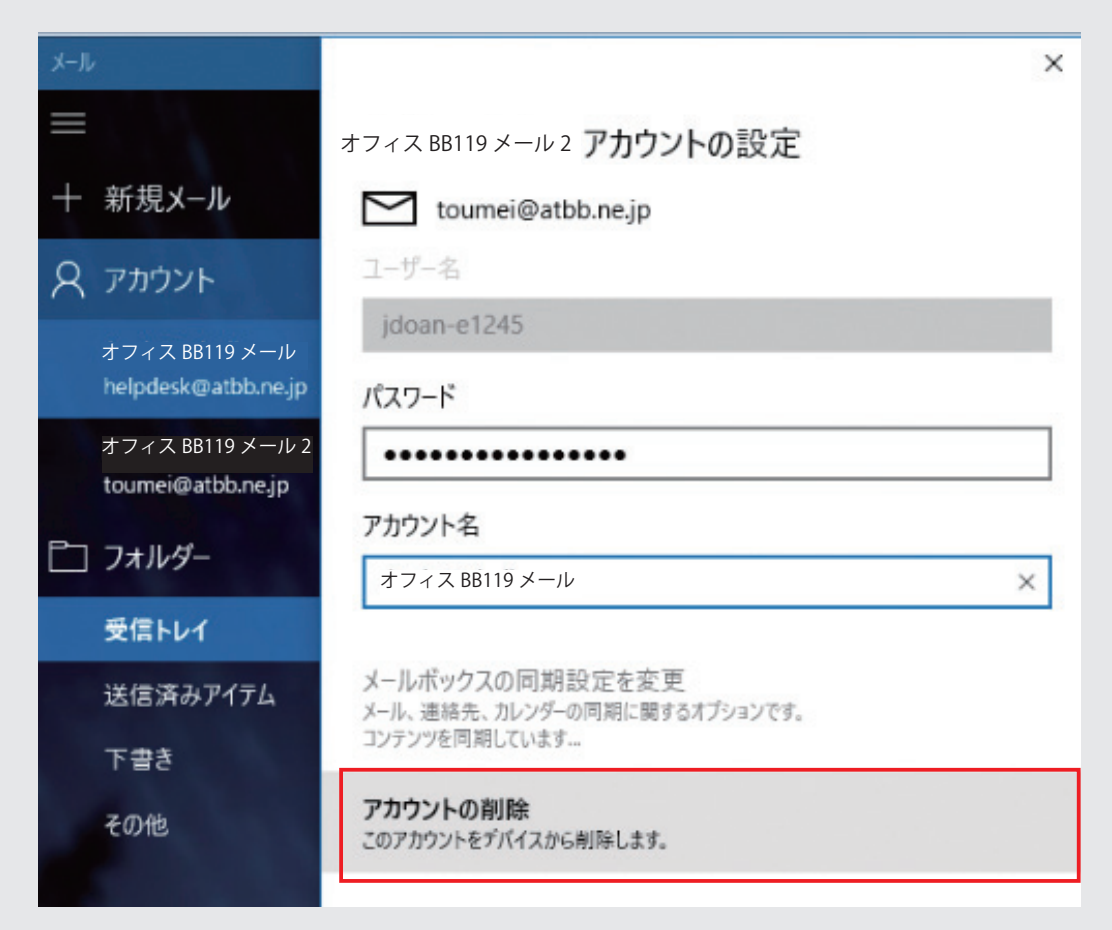

3 "このアカウントを削除しますか?"と表示が出ましたら、左下の【削除】をクリックします。

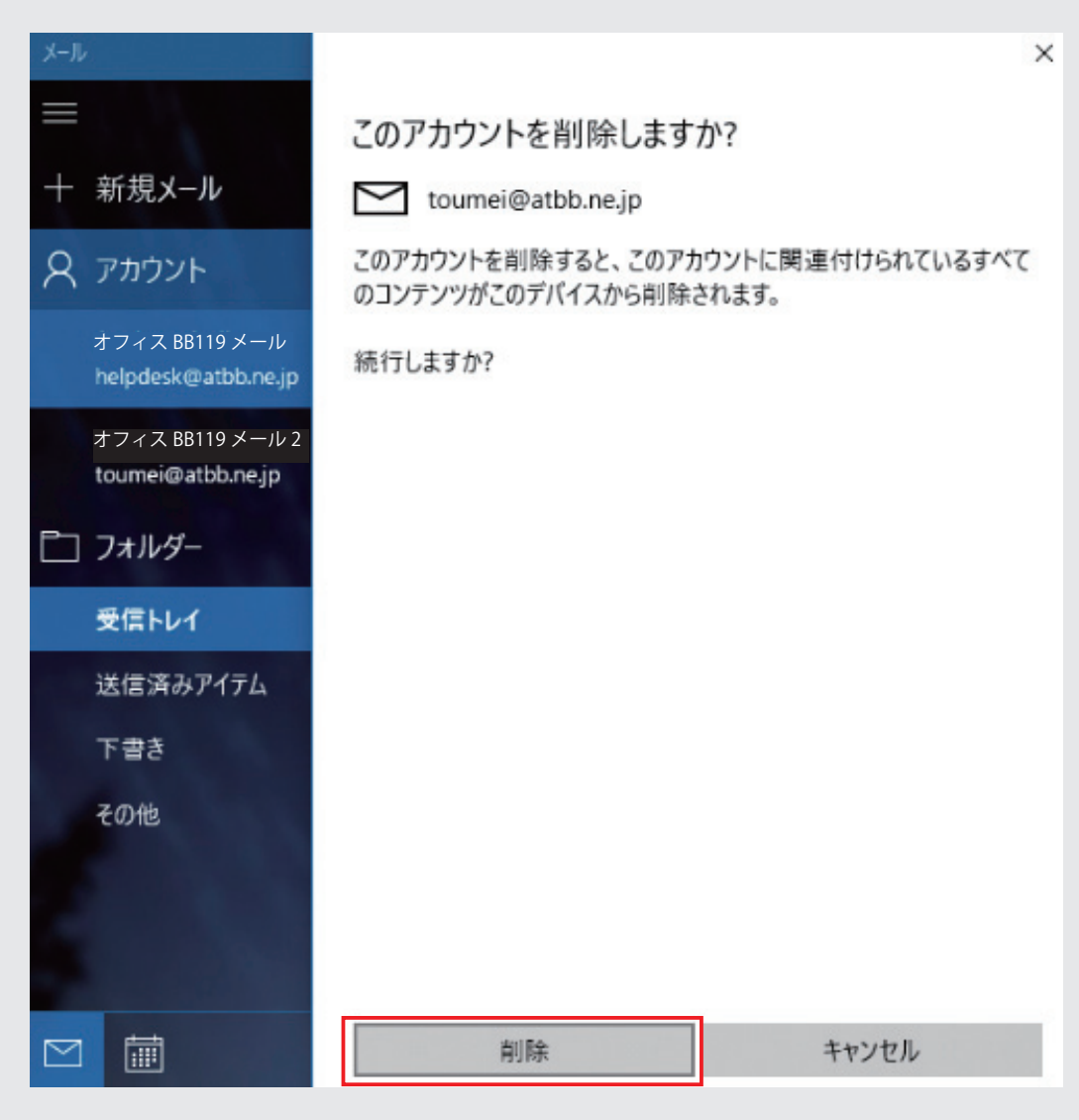

これでアカウントが削除されました。 新たに変更したメールアドレスにて再設定を実施してください。 📈 補足 メールパスワードを変更された場合

受信トレイで【アカウント】をクリックして頂き、設定したアカウント名をクリックします。

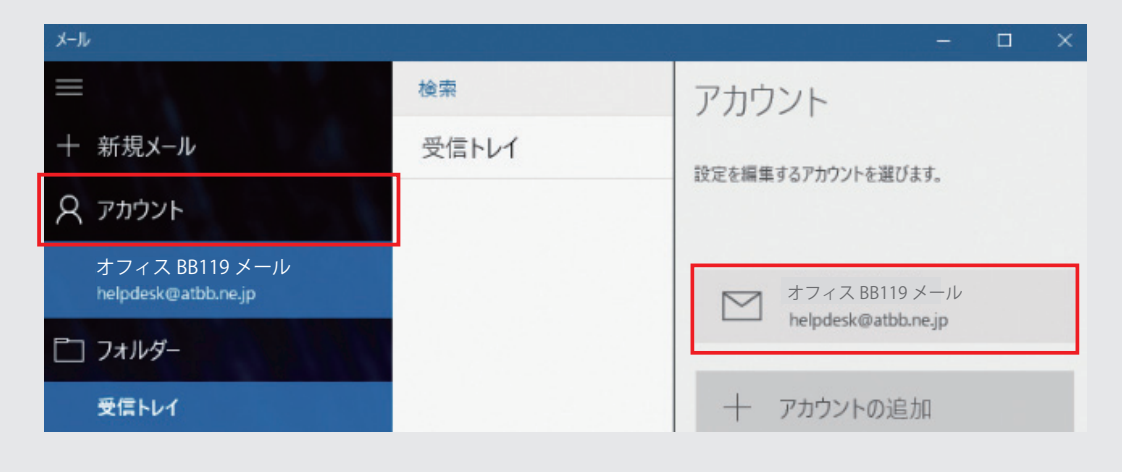

2 パスワードが表示されますので、変更後のメールパスワードに修正して頂き、 【保存】をクリックします。

| 十 新規メール                               | toumei@atbb.ne.jp                              |       |
|---------------------------------------|------------------------------------------------|-------|
| 久 アカウント                               | ユーザー名                                          |       |
| オフィス BB119 メール                        | jdoan-e1245                                    |       |
| helpdesk@atbb.ne.jp                   | パスワード                                          |       |
| オフィス BB119 メール 2<br>toumei@atbb.ne.jp | •••••                                          |       |
| PT T+IL #                             | アカウント名                                         |       |
|                                       | オフィス BB119 メール                                 | ×     |
| 受信トレイ                                 |                                                |       |
| 送信済みアイテム                              | メールボックスの同期設定を変更<br>メール、連絡先、カレンダーの同期に関するオブションです |       |
| ち書す                                   | コンテンツを同期しています                                  |       |
| その他                                   | <b>アカウントの削除</b><br>このアカウントをデバイスから削除します。        |       |
|                                       |                                                |       |
|                                       |                                                |       |
|                                       | 保存                                             | キャンセル |

以上でメールパスワード変更は完了です。